# 전자출결 <mark>교수용</mark> 사용방법

### 설치안내

## iPhone 설치가이드

- \* "앱스토어" 에서 "초당대학교 전자출결" 검색 후 설치
- \* 아이디와 패스워드는 포털아이디와 패스워드(학교 홈페이지)를 사용하세요

## Android 설치가이드

- \* "플레이스토어" 에서 "초당대학교 전자출결" 검색 후 설치
- \* 아이디와 패스워드는 포털아이디와 패스워드(학교 홈페이지)를 사용하세요

#### 전자출결 교수 사용설명서

- 1 전자출결 APP 실행
- ② [출석체크]클릭 (★ 권장사항 출석체크 전에 학생들에게 출결 앱을 실행하라고 해주세요.)
- 3 오늘의 수업에서 원하는 [과목명] 선택
- ④ [ 출석체크 시작 ] 클릭(해당 날짜, 시간에만 출석체크 가능)
- ⑤ 학생들에게 출결 메시지가 발송됩니다.

6 자동 출결이 완료가 되면 [ 출석체크 마감 ] 클릭

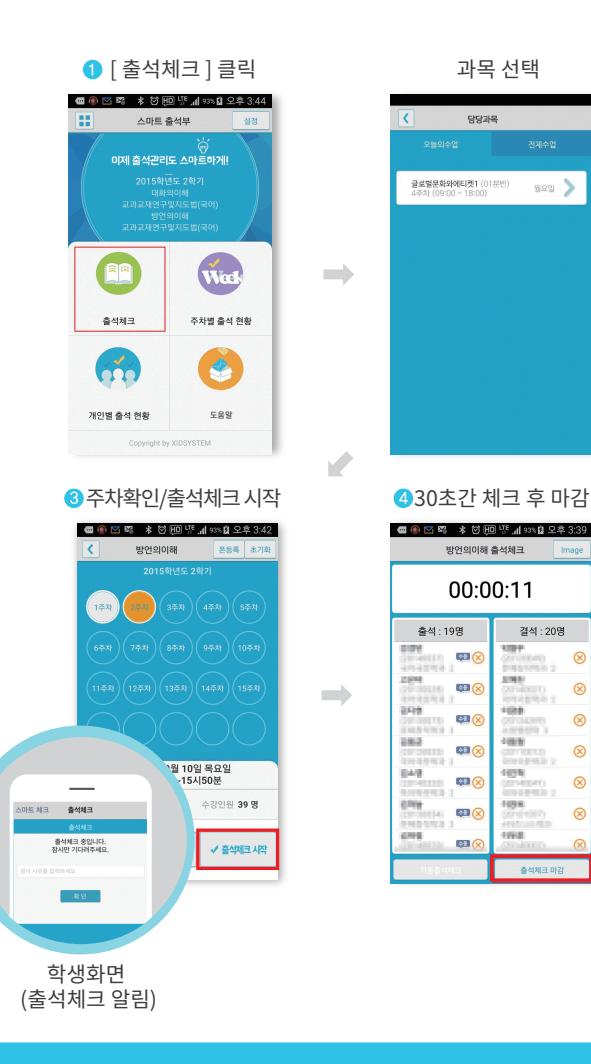

#### 출석 수정방법 (출석체크 후)

- [화면 (1)]에서 이름을 선택하면 "출석은 결석"으로, "결석
  은 출석"으로 이동되며, 전체 확인이 되면 [출석체크 마감]을 통해 마감 처리함
- 이후 [화면 (2)]에서 [출석], [지각/조퇴], [결석] 메뉴를 선택하면 [화면 (3)]에서 출결상태를 시간별로 수정 가능함

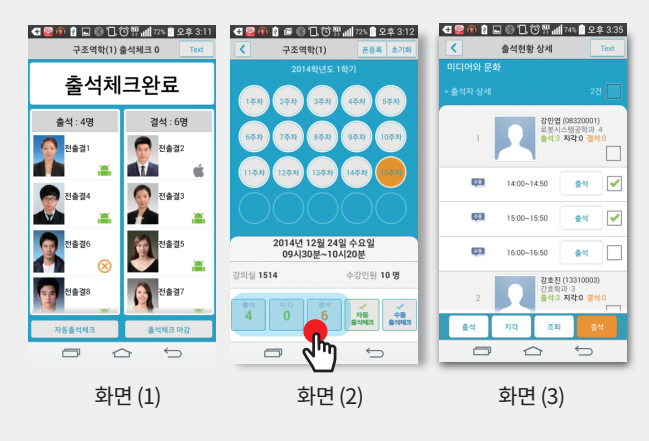

## 출석 수정방법 (출석현황 메뉴)

 [화면 (1)]에서 [주차별 출석 현황] 선택 → [화면 (2)]에서 과목선택 → [화면 (3)]에서 주차별, 출석 시간별 수정 가능

❷ [개인별 출결 현황] 수정도 위와 같은 방식으로 수정 가능

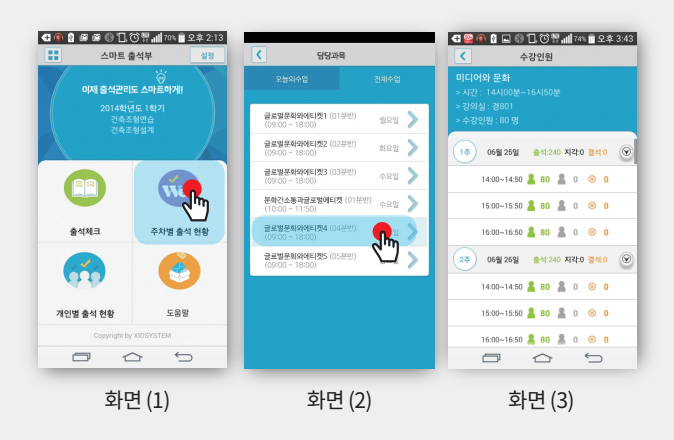